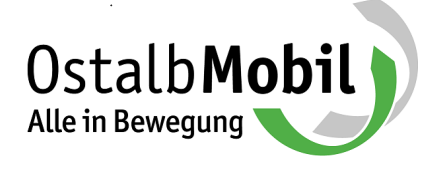

## Anleitung zur Bestellung des Deutschland-Tickets im Kundenportal OstalbMobil

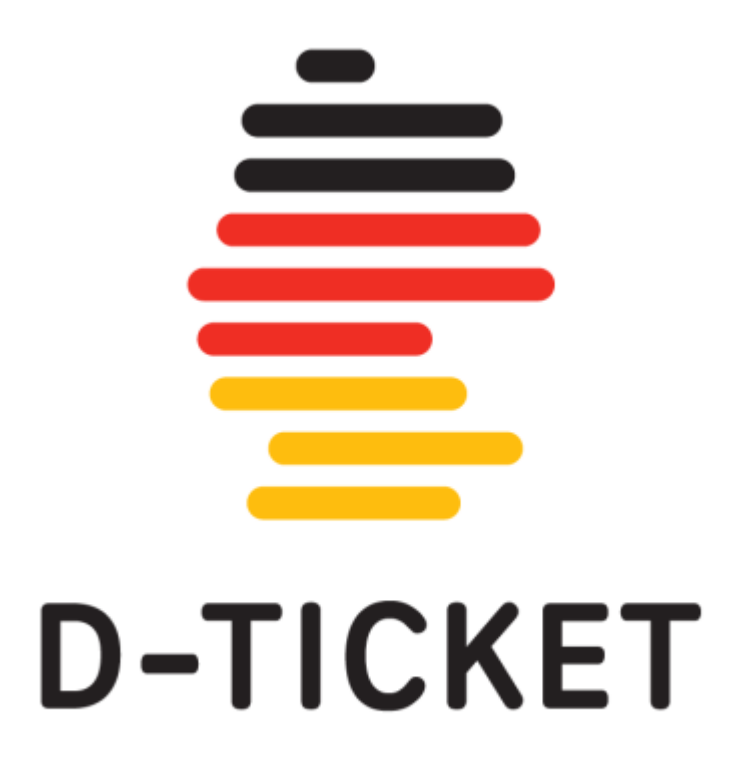

## Anleitung zur Bestellung des Deutschland-Ticket

**Schritt 1**: Für die Bestellung des Deutschland-Tickets nutzen Sie bitte die Bestellplattform auf <u>www.ostalbmobil.de</u> und wählen "D-Ticket bestellen aus" aus

| Willkommen in                                                                                                    | n OstalbMobil-Ku                                        | Indenportal!                                                 |                                                     |
|----------------------------------------------------------------------------------------------------|---------------------------------------------------------|--------------------------------------------------------------|-----------------------------------------------------|
| Nutzen Sie unseren Serv<br>Jugendliche. Schüler ber                                                                       | ice rund um das JugendTi<br>nutzen für Neubestellunge   | cketBW für Ausbildung, S<br>en bitte das <b>Online-Porta</b> | Studium, FSJ und sonstige<br>I <b>für Schüler</b> . |
| Im OstalbMobil-Kunden<br>vornehmen oder Tarife w                                                                          | oortal können Sie Ihre Kur<br>/echseln.                 | ndendaten verwalten, neu                                     | ıe Tickets bestellen, Kündigungen                   |
| Was möchten Sie tu                                                                                                    | un?                                                     |                                                              |                                                     |
| D-Ticket bestellen                                                                                                    | D-TICKET<br>Zusatzoptionen<br>zum D-Ticket<br>bestellen | JugendticketBW                                               |                                                     |
|                                                                                                    |                                                         |                                                              |                                                     |
|                                                                                                    | ŝ                                                       |                                                              |                                                     |
| Bestehendes Abo<br>Verwalten                                                                                              | Schülermonatskarte<br>bestellen                         |                                                              |                                                     |
| Hilfe gewünscht?                                                                                                    |                                                         |                                                              |                                                     |
| Bei Fragen helfen wir Ihr                                                                                                 | ien gerne weiter:                                       |                                                              |                                                     |
| OstalbMobil GmbH<br>Bahnhofstr. 46, 73430 Aa<br>Tel.: 07361/80475-25<br>E-Mail: abo@ostalbmobi<br>Internet: www.ostalbmob | len<br>I.de<br>bil.de                                   |                                                              |                                                     |
|                                                                                                    | Silide                                                  |                                                              |                                                     |

Schritt 2: Um das D-Ticket bestellen zu können, muss zunächst eine Registrierung erfolgen. Falls Sie bereits registriert sind, können Sie sich mit Ihren bisherigen Zugangsdaten anmelden.

| -Mail *    |                                                                      |          |
|------------|----------------------------------------------------------------------|----------|
| asswort *  |                                                                      |          |
|            | Passwort vergessen?                                                  |          |
|            |                                                                      | Anmelden |
| leu Regi   | istrieren                                                            |          |
| io babon i | noch kein Kundenkonto hei uns? Dann registrieren Sie sich hitte zunä | ächst.   |

| Anrede *                                                                                                    | Information                                                                                        |           |
|----------------------------------------------------------------------------------------------------|----------------------------------------------------------------------------------------------------|-----------|
| Bitte auswählen.                                                                                                    | <ul> <li>Des Ministers für sins Online Parts</li> </ul>                                            | Dune Vers |
| Titol                                                                                                    | bei 19 Jahren. Es ist jedoch eine Bestell<br>Dritten (z.B. Eltern) möglich.                        | ung von   |
| Vorname *                                                                                                    | Nachname *                                                                                         |           |
|                                                                                                    |                                                                                                    |           |
| Ceburtsdatum (TT,MM.3333) *                                                                                                    | N. C. S. C.                                                                                        |           |
| Straße/Nr. *                                                                                                    | Land *                                                                                             |           |
| 0                                                                                                    | Bitte auswählen.                                                                                   |           |
| Wohnort *                                                                                                    | PLZ *                                                                                              |           |
| Telefon                                                                                                    |                                                                                                    |           |
| E-Mail *                                                                                                    | E-Mail wiederholen *                                                                               |           |
| Passwort *                                                                                                    | Passwort wiederholen *                                                                             |           |
|                                                                                                    |                                                                                                    |           |
| Tipps zur Auswahl Ihres Passwort                                                                                                   | •                                                                                                  |           |
| <ul> <li>Das Passwort muss mindestens 8</li> <li>Im Passwort müssen Groß- sowi</li> <li>Folgende Sonderzeichen sind zu?</li> </ul> | B Zeichen lang sein.<br>e Kleinbuchstaben, Ziffern und Sonderzeichen enthalt<br>ässig: @###n#+#+E. | en sein,  |
| <ul> <li>Ja, ich habe die "Allgemeinen Gesch:<br/>akzeptiere diese.</li> </ul>                                                     | aftsbedingungen / Tarifbestimmungen" gelesen und                                                   |           |
| <ul> <li>Ich habe die Datenschutzerklärung z<br/>Datenschutzbestimmungen zu.</li> </ul>                                            | tur Kenntnis genommen und stimme den darin enthalter                                               | hen       |

## **Schritt 2:** Bitte bei der Registrierung die \*Pflichtfelder vollständig ausfüllen!

Hinweis: Sie erhalten auf die angegebene E-Mail einen Link der bestätigt werden muss; erst dann ist die Registrierung erfolgreich abgeschlossen.

Schritt 3: Folgen Sie den Bestellschritten und geben zunächst an, ob Sie für sich selbst bestellen oder einen Dritten.

| Abo-Bestellung            |                  |                      |                |           |
|---------------------------|------------------|----------------------|----------------|-----------|
| Ticket-Inhaber Verbindung | Produkt          | Nachweise            | Bankverbindung | Abschluss |
| Persönliche Daten         |                  |                      |                |           |
|                           | Bestellen Si     | e für sich selbst    | ?              |           |
|                           | Ja, ich be       | estelle für mich     |                |           |
|                           | Nein, ich bestel | lle für jemand ander | S              |           |

| Ticket-Inhaber Verbindung Produkt          | Nachweise Bankverbindung Abschluss                                |
|--------------------------------------------|-------------------------------------------------------------------|
| Persönliche Daten des Ticket-Inhabers - bi | tte überprüfen und ergänzen                                       |
| Anrede *                                   | Vorname *                                                         |
|                                            |                                                                   |
| Nachname *                                 | Geburtsdatum (TT.MM.JJJJ) *                                       |
| Wohnort *                                  | Straße/Nr. *                                                      |
|                                            |                                                                   |
| Telefon                                    |                                                                   |
|                                            |                                                                   |
| E-Mail *                                   | E-Mail Wiederholen *                                              |
| Mitteilung an die Ausgabestelle            | Wenn Sie eine Hochschule besuchen, wählen Sie<br>diese bitte aus. |
|                                            | Bitte auswählen.                                                  |
|                                            |                                                                   |

Schritt 4: Überprüfen und bestätigen Sie die persönlichen Daten des Ticket-Inhabers.

Schritt 4: Wählen in der Bestellmaske das D-Ticket aus.

| odukt auswählen                                                                                                    |                                                                                               |                                       |
|----------------------------------------------------------------------------------------------------|-----------------------------------------------------------------------------------------------|---------------------------------------|
| Produkt                                                                                                    | Gültigkeit                                                                                    | Betrag                                |
| Deutschland-Ticket                                                                                                    | <b>Gültig im Nahverkehr in</b><br><b>Deutschland</b><br>Früheste Nutzung ab <b>01.05.2023</b> | <b>49,00 €</b><br>monatlich<br>wählen |
| Deutschland-Ticket Job<br>Mitarbeiter von teilnehmenden<br>Arbeitgebern erhalten 5% Rabatt<br>Preis somit 46,55 € monatlich).<br>Benötigte Angabe ist die Betriebsnummer.<br>Bitte informieren Sie sich bei Ihrem<br>Arbeitgeber. | <b>Gültig im Nahverkehr in<br/>Deutschland</b><br>Früheste Nutzung ab <b>01.05.2023</b>       | <b>49,00 €</b><br>monatlich<br>wählen |

Schritt 5: Beginn des Abonnements auswählen.

| oo-Bestellu     | ng         |        |           |     |             |      |           |  |
|-----------------|------------|--------|-----------|-----|-------------|------|-----------|--|
| Ticket-Inhaber  | Verbindung | Produk | Nachweise | Ban | kverbindung |      | Abschluss |  |
| Details auswähl | en         |        |           |     |             |      |           |  |
|                 |            |        |           |     |             |      |           |  |
| Beginn auswä    | hlen       |        |           |     |             |      |           |  |
| Gültig von * 🔇  | Mai 🗸      | 2023 ~ |           |     |             |      |           |  |
|                 |            |        |           |     |             |      |           |  |
|                 |            |        |           |     |             |      |           |  |
|                 |            |        |           |     | Zur         | rück | Weiter    |  |

Schritt 6: Bitte wählen Sie Ihr Ausgabemedium.

| Abo-Bestellung                                                       |  |
|----------------------------------------------------------------------|--|
| Ticket-Inhaber Verbindung Produkt Nachweise Bankverbindung Abschluss |  |
| Ausgabemedium auswählen                                              |  |
| <ul> <li>Print-At-Home</li> <li>Handy-Ticket</li> </ul>              |  |
| E-Mail *                                                             |  |
| Zurück Weiter                                                        |  |

Schritt 7: Bitte das SEPA-Lastschriftmandat erteilen.

| Abo-Bestellung                  |                                            |
|---------------------------------|--------------------------------------------|
| Ticket-Inhaber Verbindung       | Produkt Nachweise Bankverbindung Abschluss |
| SEPA-Lastschriftmandat erteilen |                                            |
| IBAN                            |                                            |
| DE3                             |                                            |
| vorname                         |                                            |
| Geburtsdatum                    | Straße (inkl. Hausnummer)                  |
| PLZ                             | Ort                                        |
| Telefon                         | E-Mail                                     |
|                                 |                                            |
|                                 | Zurück Weiter                              |
|                                 |                                            |

Schritt 8: Bestätigen Sie im nächsten Schritt das SEPA-Lastschriftmandat (bitte IBAN-Nummer prüfen) und schließen im letzten Schritt Ihre Bestellung ab.

| Destellähersisht                                                                                                    |                                                                                                    |
|----------------------------------------------------------------------------------------------------|----------------------------------------------------------------------------------------------------|
| Bestellubersicht                                                                                                    |                                                                                                    |
| Gültigkeit:                                                                                                    | 05/2023 - 04/2024                                                                                                   |
| Bezugs-Art:                                                                                                    | Handy-Ticket                                                                                                    |
| <b>Deutschland-Ticket</b><br>Gültig im Nahverkehr in De                                                                                      | <b>49,00 €</b> monatlich eutschland                                                                                 |
| Gesamtbetrag:                                                                                                    | <b>49,00 €</b> monatlich                                                                                            |
| Der Gesamtbetrag wird vo                                                                                                    | n Ihrem Konto (DEXXXXXXXXXXXXXXXXXXXXXXXXXXXXXXXXXXXX                                                               |
| <ul> <li>Ja, ich habe die "Allge<br/>akzeptiere diese.</li> <li>Tarifbedingungen lese</li> <li>Hiermit bestätige ich, oppletenden</li> </ul> | emeinen Geschäftsbedingungen / Tarifbestimmungen" gelesen und<br>n<br>Jass der Kontoinhaber mindestens 18 Jahre alt |

Geschafft! Sie haben das Deutschland-Ticket erfolgreich bestellt.

- > Nun erhalten Sie eine Bestätigung per E-Mail, dass die D-Ticket-Bestellung geklappt hat.
  - Bei der Variante "Print@Home" erhalten Sie ab dem 25. des Bestellmonats eine E-Mail mit einem PDF-Anhang zum Selbstausdrucken des Tickets. Die Zusendung der PDF-Datei erfolgt monatlich bis zur Kündigung des D-Tickets.
  - Beim Handy-Ticket ist die WDW-App erforderlich. Sie erhalten einen 12-stelligen Zugangscode auf Ihre E-Mail-Adresse damit das D-Ticket in der WDW-App registriert werden kann. Die Verlängerung erfolgt dann monatlich automatisch bis zur Kündigung des D-Tickets.

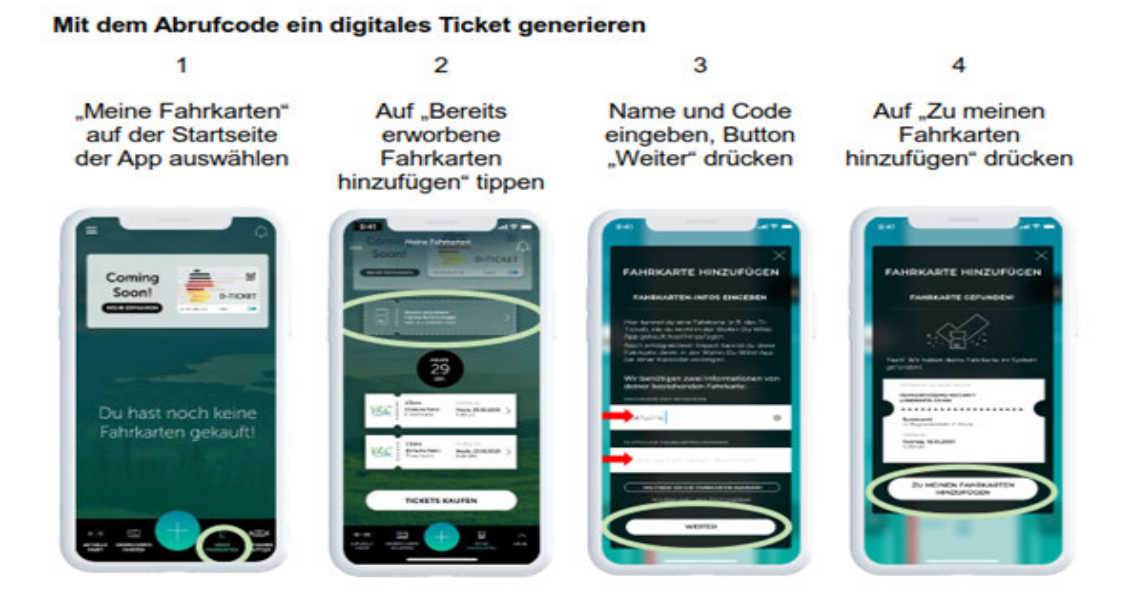

Bitte beachten Sie: Die Darstellung in der App kann vom oben gezeigten Stand abweichen

## WOHIN-DU-WILLST-App downloaden

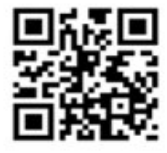

Scannen Sie den QR-Code und laden Sie sich die WOHIN·DU·WILLST-App kostenfrei aus dem Google Play Store bzw. dem App Store herunter.

 Hinweis: Zudem wird das Zusatzprodukt "Erste-Klasse-Option BW" angeboten.
 Damit können Sie die 1. Klasse in ganz Baden-Württemberg nutzen (zusätzlicher Preis: 49,00 Euro pro Monat). Aktuell ist die "Erste-Klasse-Option BW" nicht als Handy-Ticket sondern nur als "Print@home-Ticket" erhältlich.

| Willkommen im                                                                                                    | OstalbMobil-Ku                                       | ndenportal!                                                 |                                                     |
|----------------------------------------------------------------------------------------------------|------------------------------------------------------|-------------------------------------------------------------|-----------------------------------------------------|
| Nutzen Sie unseren Servio<br>Jugendliche. Schüler ben                                                                       | ce rund um das JugendTie<br>utzen für Neubestellunge | cketBW für Ausbildung, S<br>n bitte das <b>Online-Porta</b> | Studium, FSJ und sonstige<br>I <b>für Schüler</b> . |
| lm OstalbMobil-Kundenp<br>vornehmen oder Tarife w                                                                           | ortal können Sie Ihre Kun<br>echseln.                | dendaten verwalten, neu                                     | ie Tickets bestellen, Kündigungen                   |
| Was möchten Sie tu                                                                                                    | in?                                                  |                                                             |                                                     |
| D-TICKET                                                                                                    | D-TICKET<br>Zusatzoptionen<br>zum D-Ticket           | JugendticketBW                                              |                                                     |
| D-Ticket bestellen                                                                                                    | bestellen                                            | bestellen                                                   |                                                     |
| Bestehendes Abo<br>Verwalten                                                                                                | Schülermonatskarte<br>bestellen                      |                                                             |                                                     |
| Hilfe gewünscht?                                                                                                    |                                                      |                                                             |                                                     |
| Bei Fragen helfen wir Ihne                                                                                                  | en gerne weiter:                                     |                                                             |                                                     |
| OstalbMobil GmbH<br>Bahnhofstr. 46, 73430 Aal<br>Tel.: 07361/80475-25<br>E-Mail: abo@ostalbmobil<br>Internet: www.ostalbmob | en<br>.de<br>bil.de                                  |                                                             |                                                     |
|                                                                                                    |                                                      |                                                             |                                                     |

Optionale Zusatzprodukte bei der Abo-Bestellung zum D-Ticket.

| Option  | Optionale Zusatzprodukte                                                                                           |                                                                                                    |                             |  |  |
|---------|----------------------------------------------------------------------------------------------------|----------------------------------------------------------------------------------------------------|-----------------------------|--|--|
| Sie hab | en das Produkt <b>Deutschland-Ticke</b> t                                                                          | <b>t</b> gewählt.                                                                                                    |                             |  |  |
|         | Zusatzprodukt                                                                                                    | Gültigkeit                                                                                                    | Betrag                      |  |  |
|         | Zuschlag 1. Klasse<br>(kombinierbar mit<br>dem Deutschland-<br>Ticket)                                             | nur in Verbindung mit einem<br>gültigen OstalbMobil<br>Deutschlandticket und nur<br>innerhalb von Baden-<br>Württemberg gültig | <b>49,00 €</b><br>monatlich |  |  |
|         | Nutzung der 1. Klasse im<br>Zug.<br><b>Wichtig:</b> Zurzeit nur als<br>Print@Home zum selber<br>ausdrucken möglich |                                                                                                    |                             |  |  |
|         | Aktuell nicht als Handy-<br>Ticket verfügbar                                                                       |                                                                                                    |                             |  |  |